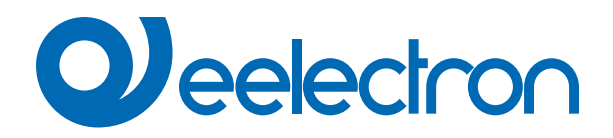

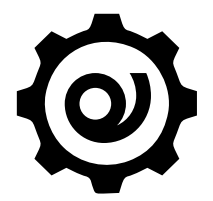

# Eelectron Certificate Loader Software

MANUALE D'USO

Versione: 1.0

Data: 05/09/2023

## Indice

| 1.                       | Scopo del manuale                                     | 3 |  |  |
|--------------------------|-------------------------------------------------------|---|--|--|
| 2.                       | Requisiti di installazione                            | 3 |  |  |
| 3.                       | Scarica l'applicazione                                | 3 |  |  |
| 4.                       | Collega il dispositivo                                | 3 |  |  |
| Connessione              |                                                       |   |  |  |
| Gestione dei certificati |                                                       |   |  |  |
| Elenco dei contenuti     |                                                       |   |  |  |
| ontratt                  | ontratto di licenza con l'utente finale (EULA) © 2023 |   |  |  |
|                          |                                                       |   |  |  |

| VERSIONE | DATA       | MODIFICHE |
|----------|------------|-----------|
| 1.0      | 05/09/2023 | -         |

### 1. Scopo del manuale

"Eelectron Certificate Loader" di Eelectron SpA è un software realizzato per il caricamento e l'aggiornamento dei certificati (in formato pem).

## 2. Requisiti di installazione

Per installare e utilizzare l'applicazione è necessario il sistema operativo WINDOWS® (WINDOWS 7 o superiore) e Microsoft© .NET Framework 4.6.1 o superiore; questo è già presente se utilizzato su PC con installato ETS5 o ETS6.

#### 3. Scarica l'applicazione

Scaricare l'applicazione dal sito www.eelectron.com e salvarla sul PC. L'applicazione non necessita di installazione, è sufficiente estrarre i file in una directory del PC.

## 4. Collega il dispositivo

- Accendere il dispositivo, il bridge deve essere collegato sia al bus KNX;
- Collegare il PC ad un'interfaccia KNX, quindi avviare l'applicazione cliccando sul file eseguibile eCertificateLoader.exe.
- · Verificare i termini e le condizioni del produttore prima di utilizzare il software cliccando su "Aiuto Informazioni".
- Utilizzare l'elenco a discesa per selezionare l'interfaccia KNX e fare clic su "Connetti" per avviare la configurazione.
- Fare clic su "Aggiorna" per aggiornare l'elenco delle connessioni disponibili.

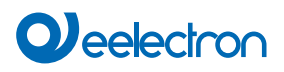

|                             | Conne                          | essione                 |                          |
|-----------------------------|--------------------------------|-------------------------|--------------------------|
| Eelectron Certificate Loade | er v 0.5.1.0                   |                         | - 0 >                    |
| lelp                        |                                |                         |                          |
| Connection                  |                                |                         | 2                        |
| Address: 15.15.254          | Name: KNX/USB Interfaccia (TP) | 1 v Refresh             | Add IP IF Connect        |
| Certificate managemen       | t                              |                         |                          |
| Bridge physical addre       | 4.2.1                          |                         |                          |
| Load CA certificat          | e 🗌 valid                      | Send CA certificate     | Clear CA certificate     |
| Load client certific        | ate 🗌 valid                    | Send client certificate | Clear client certificate |
| Load client key             | 🗌 valid                        | Send client key         | Clear client key         |
|                             |                                |                         |                          |
| Get topic list              |                                |                         | Disconnect               |
|                             |                                |                         |                          |
|                             |                                |                         |                          |

| Gestione dei certificati                                                                                                    |                                                                                |                                  |                         |                          |  |
|----------------------------------------------------------------------------------------------------|--------------------------------------------------------------------------------|----------------------------------|-------------------------|--------------------------|--|
| Eelectron Certificate L                                                                                                    | .oader v 0.5.1.0                                                               |                                  |                         | – 🗆 X                    |  |
| Help                                                                                                    |                                                                                |                                  |                         |                          |  |
| Connection                                                                                                    |                                                                                |                                  |                         |                          |  |
| Address: 15.15.25                                                                                                    | 4 Name: KN                                                                     | X/USB Interfaccia (TP)           | Refresh                 | Add IP IF Connect        |  |
| Certificate manag<br>Bridge physical a                                                                                                    | ement<br>ddress                                                                | 1.1.5 3                          | 7)                      | (8)                      |  |
| Load CA certif                                                                                                    | icate (4)                                                                      | 🗌 valid                          | Send CA certificate     | Clear CA certificate     |  |
| Load client cert                                                                                                    | ificate 5                                                                      | 🗌 valid                          | Send client certificate | Clear client certificate |  |
| Load client                                                                                                    | key 6                                                                          | 🗍 valid                          | Send client key         | Clear client key         |  |
| Get topic 1:                                                                                                    | ist                                                                            |                                  |                         | Disconnect               |  |
| 3                                                                                                    | A questo punto                                                                 | o, inseririre l'indirizzo fisico | del dispositivo.        |                          |  |
| <ul> <li>4,5,6</li> <li>Con questi pulsanti è possibile caricare 3 tipologie di certificati, in particolare: <ul> <li>Certificato CA: garantisce l'identità del server (broker)</li> <li>certificato client: garantisce l'identità del client (il dispositivo)</li> <li>chiave client: garantisce la trasmissione sicura dei dati</li> </ul> </li> </ul> |                                                                                |                                  |                         | lare:                    |  |
| 7                                                                                                    | Con questi pulsanti è possibile caricare un certificato sul bridge.            |                                  |                         |                          |  |
| 8                                                                                                    | Con questi pulsanti è possibile cancellare il certificato caricato sul bridge. |                                  |                         |                          |  |

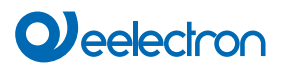

|                                                                                                    | Ele                                                                                                    | nco degl                                                                                                    | i Argomenti                                                                                                    |                                                                                           |
|----------------------------------------------------------------------------------------------------|----------------------------------------------------------------------------------------------------|----------------------------------------------------------------------------------------------------|----------------------------------------------------------------------------------------------------|-------------------------------------------------------------------------------------------|
| Eelectron Certificate Loader v                                                                                                    | 0.5.1.0                                                                                                    |                                                                                                    |                                                                                                    | - 🗆 X                                                                                     |
| Help                                                                                                    |                                                                                                    |                                                                                                    |                                                                                                    |                                                                                           |
| Connection                                                                                                    |                                                                                                    |                                                                                                    |                                                                                                    |                                                                                           |
| Address: 15.15.254                                                                                                    | Name: KNX/USB Interf                                                                                                    | Fac <mark>ci</mark> a (TP)                                                                                         | Refresh                                                                                                    | Add IP IF Connect                                                                         |
| Certificate management<br>Bridge physical address                                                                                                    | 1.1.5                                                                                                    |                                                                                                    |                                                                                                    |                                                                                           |
| Load CA certificate                                                                                                    | ca-crt.pem                                                                                                    | 👩 valid                                                                                                    | Send CA certificate                                                                                                    | Clear CA certificate                                                                      |
| Load client certificat                                                                                                    | e client-crt.pem                                                                                                    | 💟 valid                                                                                                    | Send client certificate                                                                                                    | Clear client certificate                                                                  |
| Load client key                                                                                                    | client-key.pem                                                                                                    | 💟 valid                                                                                                    | Send client key                                                                                                    | Clear client key                                                                          |
| Get topic list                                                                                                    | 9                                                                                                    |                                                                                                    |                                                                                                    | Disconnect                                                                                |
| 1 p<br>2 s<br>3 s<br>4 s                                                                                                    | 150 ee/bridge/006<br>150 ee/bridge/006<br>100 ee/bridge/006<br>121 ee/bridge/006                                                                                                    | c12345678/1<br>c12345678/2<br>c12345678/3<br>c12345678/4                                                           | L/sts<br>2/cmd<br>3/cmd<br>4/cmd                                                                                                    |                                                                                           |
| <b>9</b><br><b>9</b><br><b>1</b><br><b>1</b><br><b>2</b><br><b>2</b><br><b>3</b><br><b>4</b><br><b>4</b><br><b>4</b><br><b>5</b><br><b>5</b><br><b>6</b><br><b>1</b><br><b>1</b><br><b>1</b><br><b>1</b><br><b>1</b><br><b>1</b><br><b>1</b><br><b>1</b> | questo pulsante è poss<br>rlo in formato csv.<br>argomento è identifica<br>l'indice dei contenuti;<br>ndica la tipologia del to<br>loS (Qualità dei Serviz<br>la dimensione del DP<br>bit = 0<br>bit = :<br>byte signed = 1<br>byte unsigned = 2<br>bytes signed = 3<br>bytes unsigned = 4<br>bytes float = 5<br>bytes RGB = 9<br>bytes signed = 6<br>bytes unsigned = 7<br>bytes float = 8<br>il tipo DPT associato a<br>DPT per 1 byte senza<br>altri casi il valore è 0. | sibile ottenere<br>to da un codic<br>pic: pubblica (j<br>i) del canale M<br>T:<br>alla dimension<br>segno (0 = val | l'elenco di tutti gli argomenti pro<br>e come ad esempio "1 p150" c<br>p) o iscriviti (s);<br>IQTT (0=0; 1=1, 2=2);<br>e DPT.<br>ore 0-255, 1 = valore 0-100%, | esenti sul dispositivo (bridge) e<br>he è composto da:<br>2 = angolo, 3 = modalità HVAC), |

## Contratto di licenza con l'utente finale (EULA) © 2023

Accettando il presente contratto o installando "Eelectron Certificate Loader" o altro software offerto da o per conto di Eelectron SpA (il "Software"), l'utente accetta i seguenti termini.

#### LICENZA

Nel rispetto di questi termini e condizioni, Eelectron SpA concede una licenza esente da royalty, non esclusiva e non trasferibile per utilizzare il Software. Eelectron SpA si riserva tutti i diritti sul Software non espressamente concessi all'utente qui.

#### RESTRIZIONI

Il codice sorgente, il design e la struttura del Software sono segreti commerciali. Non è consentito disassemblarlo, decompilarlo o decodificarlo, in tutto o in parte, se non nella misura espressamente consentita dalla legge, né distribuirlo. Non è consentito l'utilizzo del Software per scopi illegali. Rispettare tutte le leggi sull'esportazione. Il Software viene concesso in licenza, non venduto.

#### ESCLUSIONE DI GARANZIA

Eelectron SpA declina ogni responsabilità per danni derivanti dal Software o da qualsiasi software o contenuto scaricato utilizzando il Software, indipendentemente dal fatto che Eelectron SpA abbia approvato o meno tale software o contenuto. L'approvazione di Eelectron SpA non garantisce che il software o il contenuto di un partner approvato funzionerà o apparirà come offerto o sperato, o che sia completo, accurato o esente da bug, errori o altri contenuti dannosi. Nessun consiglio o informazione, sia orale che scritta, ottenuta da Eelectron SpA o altrove sarà garanzia o condizione son espressamente dichiarata nel presente accordo. Alcune giurisdizioni non consentono determinate limitazioni sulle garanzie implicite, pertanto la limitazione di cui sopra potrebbe non applicarsi nella sua totalità.

Danni o malfunzionamenti che potrebbero derivare dall'utilizzo di questo Software non sono responsabilità di Eelectron Spa ma restano esclusivamente a carico dell'utente.

Il Software deve essere utilizzato da un installatore autorizzato.

Per la progettazione e la costruzione di impianti elettrici è necessario considerare le linee guida, i regolamenti e gli standard pertinenti del rispettivo paese.

Devono essere rispettate le norme di sicurezza e antinfortunistiche vigenti.

QUESTO SOFTWARE E I FILE DI ACCOMPAGNAMENTO SONO CONCESSI IN LICENZA "COSÌ COME SONO" E SENZA GARAN-ZIE RIGUARDANTI PRESTAZIONI O COMMERCIABILITÀ O QUALSIASI ALTRA GARANZIA ESPRESSA O IMPLICITA. QUESTO DISCLAIMER RIGUARDA ANCHE TUTTI I FILE GENERATI E MODIFICATI DA "Eelectron Certificate Loader".

#### CONTATTO

Per informazioni, scrivere a info@eelectron.com